## 行き先を探す

## 施設の名称で探す

# 行き先メニュー(主な方法)から 名称を選ぶ

#### 2 名称を入力し、完了を選ぶ

- 修正:1文字削除
- ●施設の候補が5件以下に絞られた後、約10秒間何も操作しないと、自動的にリストが表示されます。

## 3 リストから施設を選ぶ

#### 施設を絞り込む

#### 現在地周辺の施設に絞り込むには ▲周辺を選ぶ

## 住所で絞り込むには

- 1 エリア変更 を選ぶ
- 2 都道府県/東京23区/ 政令指定都市を選ぶ
  - 全エリア:住所絞り込みを解除
- 3 市区町村を選ぶ

## 地方で絞り込むには

- 1 エリア変更を選ぶ
- **2** <sup>地域で探す</sup>を選ぶ
- 3 地方を選ぶ

● 全エリア:地方絞り込みを解除

## ジャンルで絞り込むには

## 1 ジャンル変更を選ぶ

- その他 → 住所 を選ぶと、入力 した名称を住所で絞り込みます。
  例:「あかさか」で絞り込むと、「東 京都港区赤坂」など「あかさ か」を含む住所の一覧を表示
- 2 施設分類名を選ぶ
- <u>全ジャンル</u>:ジャンル絞り込みを解除
- 3 施設ジャンルを選ぶ

地点メニューが表示されます。

48 (P.46 手順2へ)

4 企業名・小分類を選ぶ
●企業名・小分類は選択しない場合があります

## おでかけストラーダで探す

#### おでかけストラーダとは

パソコンや携帯電話などで、当社サイト [CLUB\*Strada]からおでかけスポットやおでか けプランをダウンロードし、本機で利用できます。

- ●おでかけスポットとは
- おすすめの施設の詳細情報・写真・バーコード (QRコード)などを添付した地点情報です。 ・オンラインでダウンロードしたデータには、 画像情報はありません。

#### ●おでかけプランとは

- おでかけスポットを目的地・経由地にしたドライブコースのデータです。
- パソコンでウェブサイトGoogleマップ™ から検索した地点や、携帯電話でYahoo! JAPANの「路線・地図アプリ」から検索 した地点を、「おでかけスポット」として 利用できます。詳しくは、サイトをご覧くだ さい。

## 準備

#### 必ずサイトにてユーザー登録をしてください。

- http://panasonic.jp/car/fan/index.html
- ●付属の「仮保証書 兼ユーザー登録ハガキ」でご 登録になった場合でも、サイトでのご登録が必 要です。詳しくはサイトの案内をご覧ください。
- 当社サイトのURLは、予告なく変更すること があります。

#### ご利用までの流れ

| SDメモリーカード<br>を使って                                                   | BLUETOOTH対応の<br>携帯電話を使って<br>910 890                          |
|---------------------------------------------------------------------|--------------------------------------------------------------|
| •                                                                   | •                                                            |
| ٠                                                                   | データ通信に必要な<br>登録·設定をする(P.131                                  |
| •                                                                   | •                                                            |
| SDメモリーカードにデータ<br>をダウンロードする(P.49)                                    | HDDにデータを<br>ダウンロードする(P.49)                                   |
| <b>パソコンで</b><br>おでかけスポット・<br>おでかけプランのデータ<br>を検索し、SDメモリー<br>カードに保存する | パソコンで<br>おでかけスポット・<br>おでかけプランのデー<br>タを検索し、「送信用<br>フォルダ」に保存する |
| •                                                                   |                                                              |
| <b>本機で</b><br>SDメモリーカード<br>を本機に挿入する                                 | 本機で<br>携帯電話を使ってイン<br>ターネット経由でデー<br>タをダウンロードし、<br>HDDに保存する    |
|                                                                     |                                                              |

SDメモリーカードまたはHDDに保存されたデータ から行き先を探す(P.50)

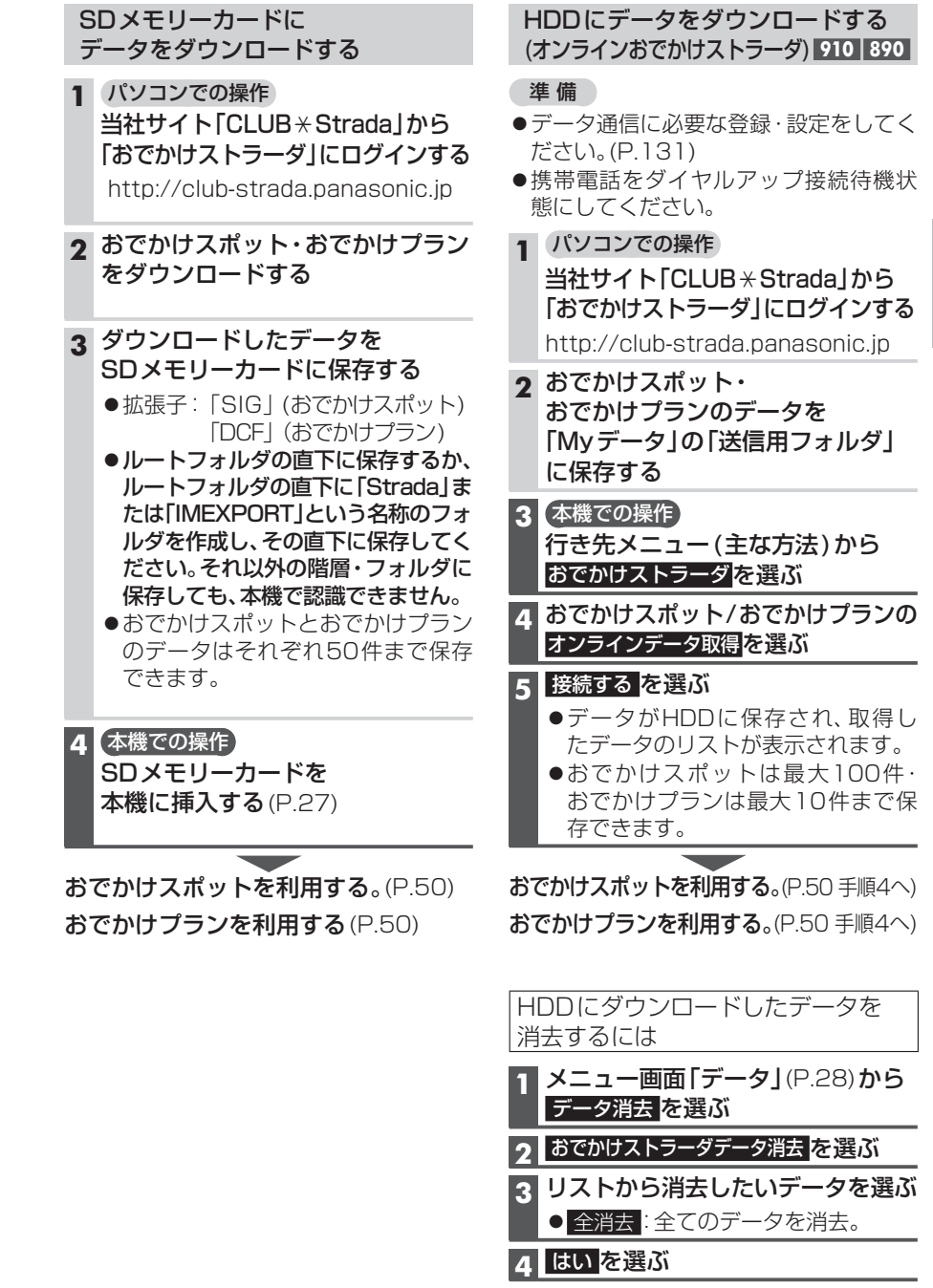